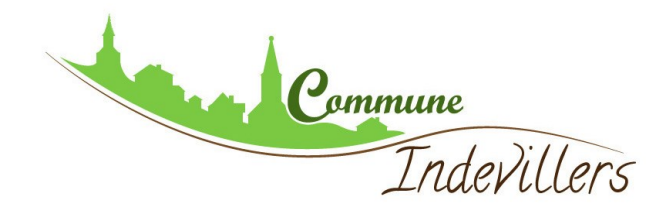

http://www.cadastre.gouv.fr/scpc/accueil.do

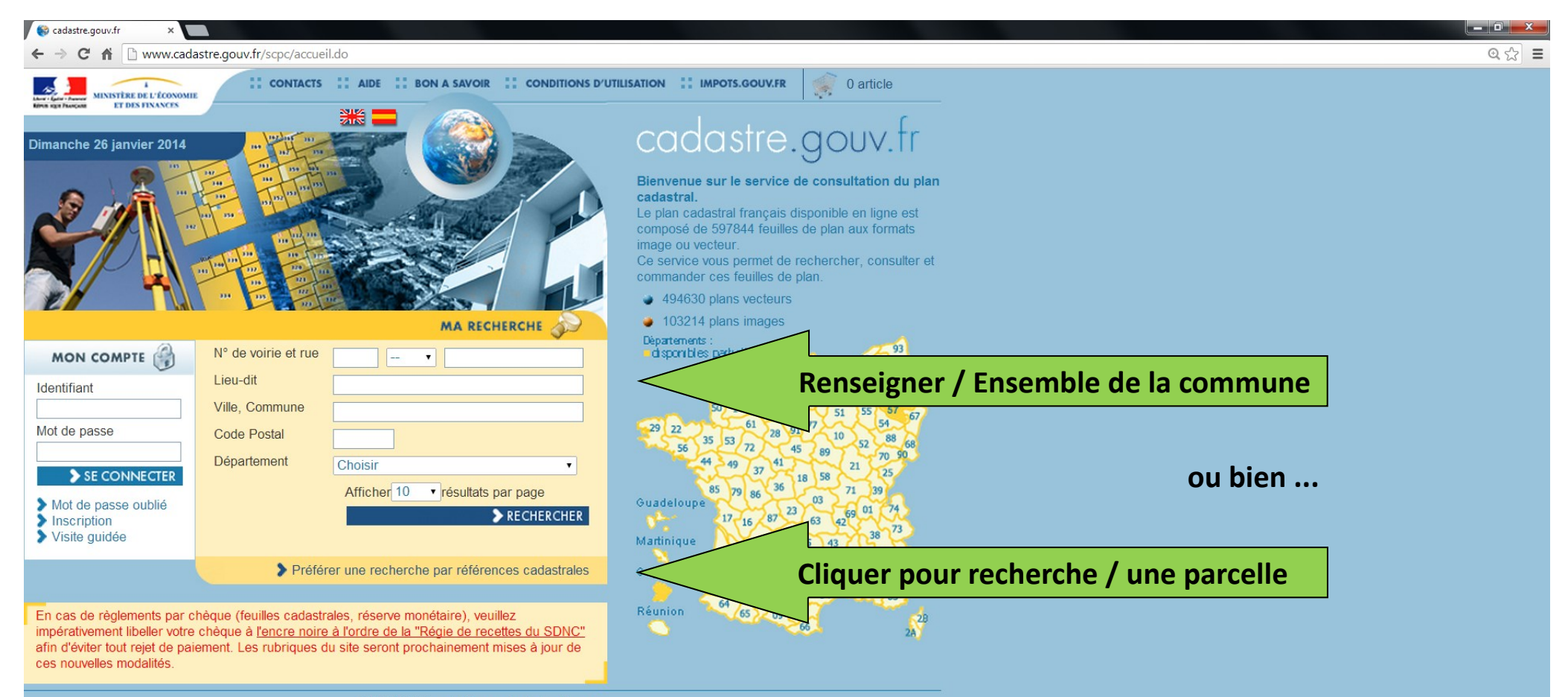

©2012 Ministère de l'Économie et des Finances

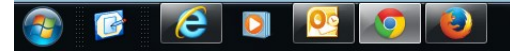

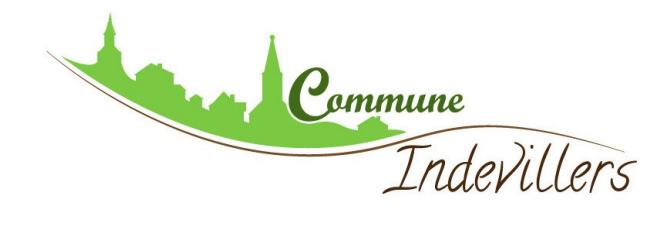

# **RECHERCHE / PARCELLE**

| Construction of the second         |                                                                                                    |                                       |
|------------------------------------|----------------------------------------------------------------------------------------------------|---------------------------------------|
| cadastre.gouv.tr ×                 |                                                                                                    |                                       |
| ← → C fi 🗋 www.cadastre.           | gouv.fr/scpc/atticherRechercherPlanCad.do                                                                                                  | Q द्वि                                |
| Mot de passe oublié<br>Inscription | Cette icône vous invite à visualiser le produit,<br>avec possibilité de faire une édition gratuite format A4 ou A3                         |                                       |
| Visite guidee                      | > En savoir plus sur les axes de recherche proposés                                                                                        |                                       |
|                                    | <ul> <li>Préférer une recherche par adresse de la parcelle</li> <li>Effectuer une nouvelle recherche par références cadastrales</li> </ul> |                                       |
|                                    | MA RECHERCHE                                                                                                    |                                       |
|                                    | Ville, Commune                                                                                                    |                                       |
|                                    | Code Postal<br>ex : 69008                                                                                                    | Renseigner infos sur commune          |
|                                    | Département Choisir •<br>ex : Essonne, Côte-d'Or                                                                                           |                                       |
|                                    | Par parcelle                                                                                                    | 3                                     |
|                                    | Préfixe     Section     N° de parcelle       000                                                                                           | Renseigner section (lettre) et Numéro |
|                                    |                                                                                                    |                                       |
|                                    | ●Par feuille cadastrale                                                                                                    | 3                                     |
|                                    | Afficher 10 ▼ résultats par page                                                                                                    |                                       |
|                                    |                                                                                                    | ECHERCHER Cliquer sur RECHERCHER      |
|                                    |                                                                                                    |                                       |
|                                    | ©2012 Ministère de l'Économie et des Finances                                                                                              |                                       |
| 🚱 📝 🜔 💟                            |                                                                                                    | ▲<br>■ ■<br>■ 10:47<br>26/01/2014     |

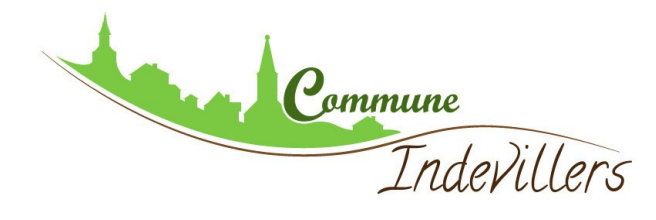

### ACCEDER AU PLAN D'UNE PARCELLE

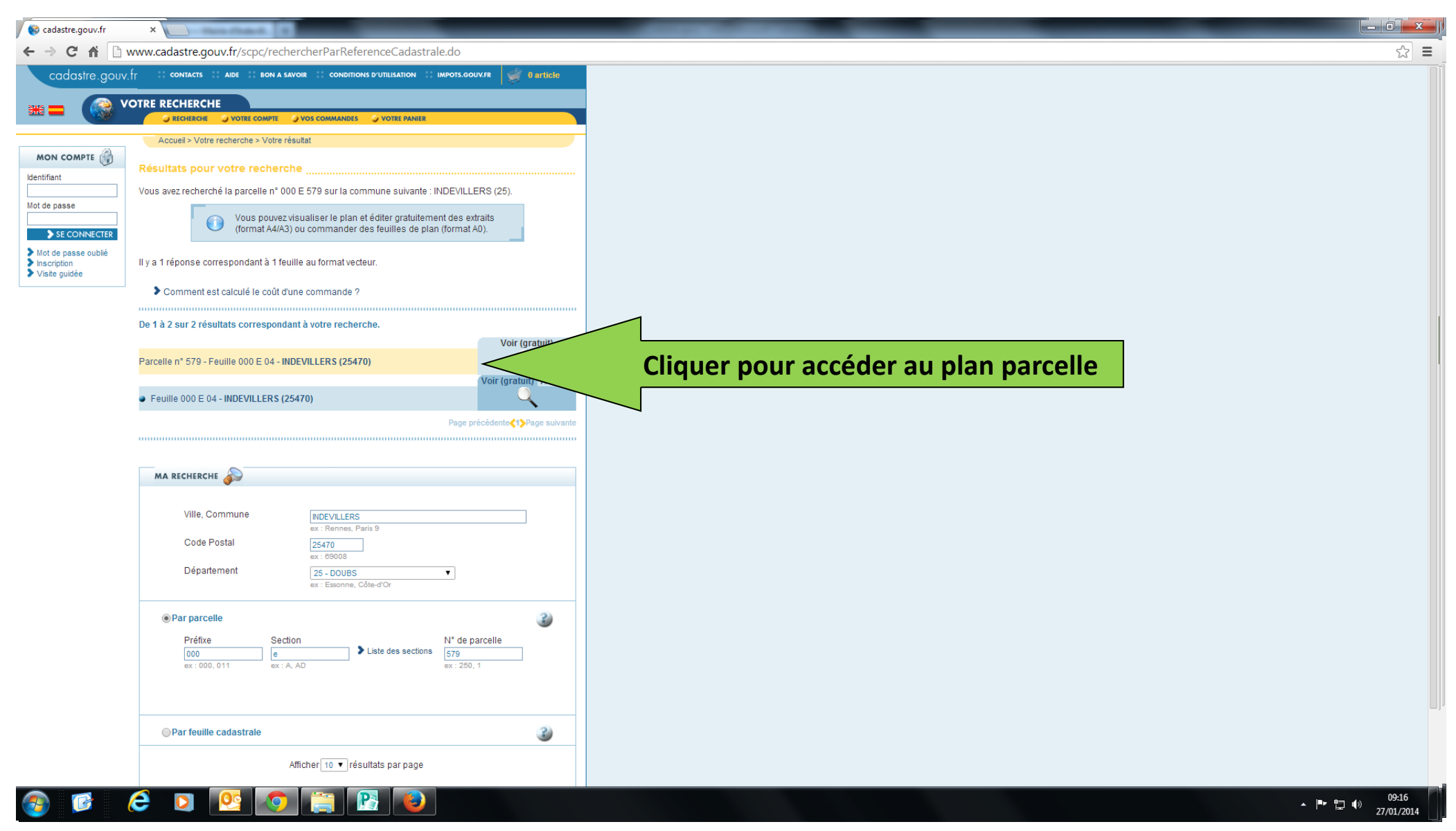

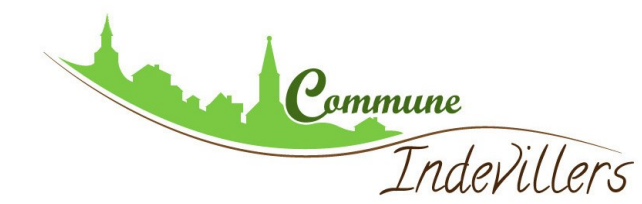

### PAGE DE LA PARCELLE DEMANDEE

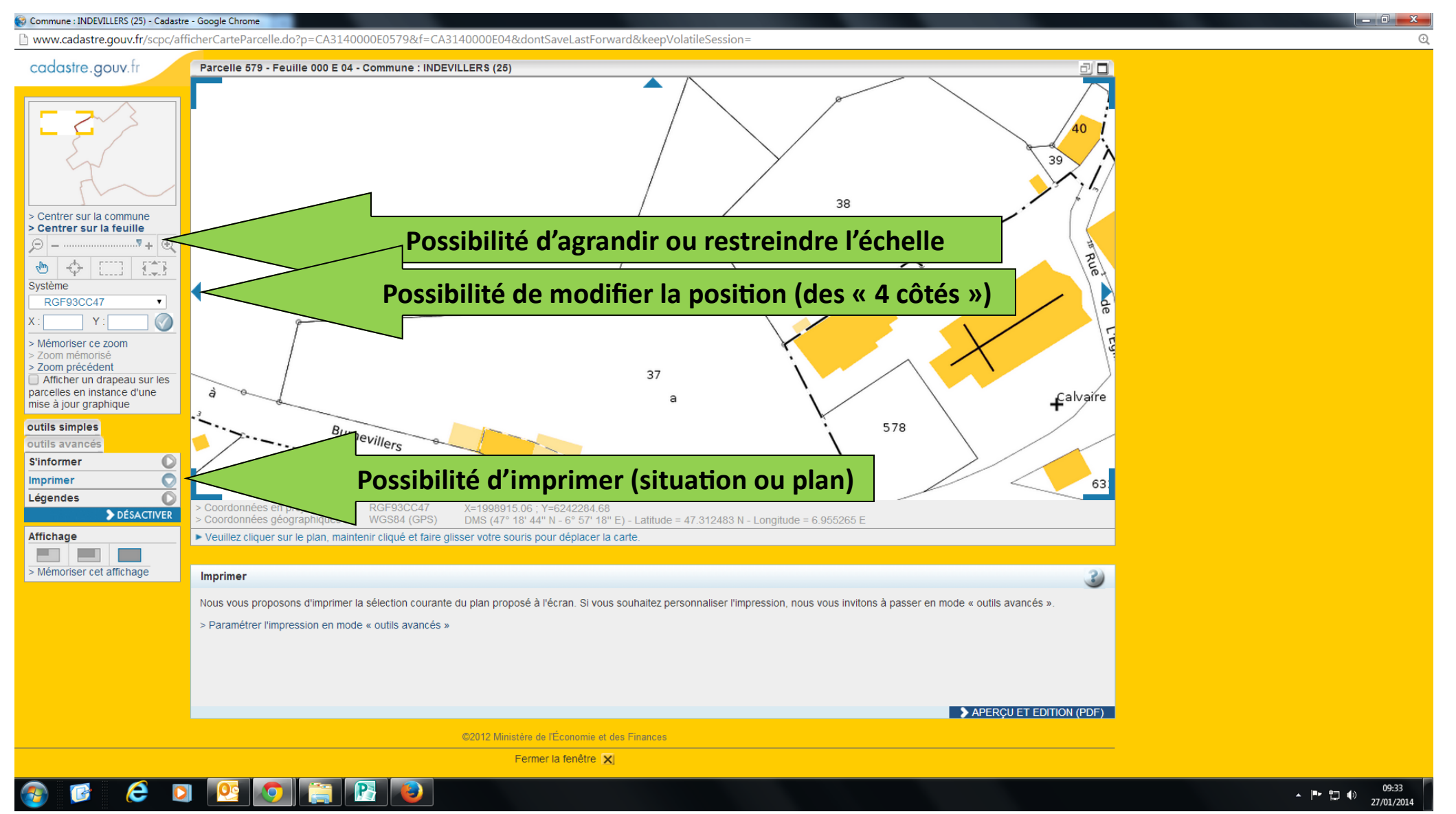

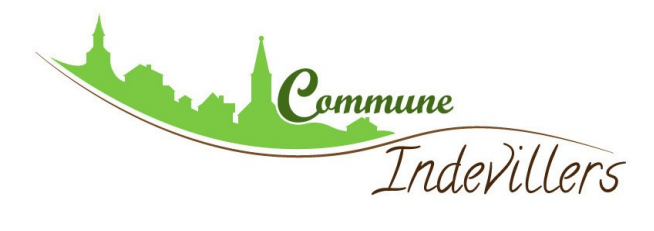

#### **IMPRIMER**

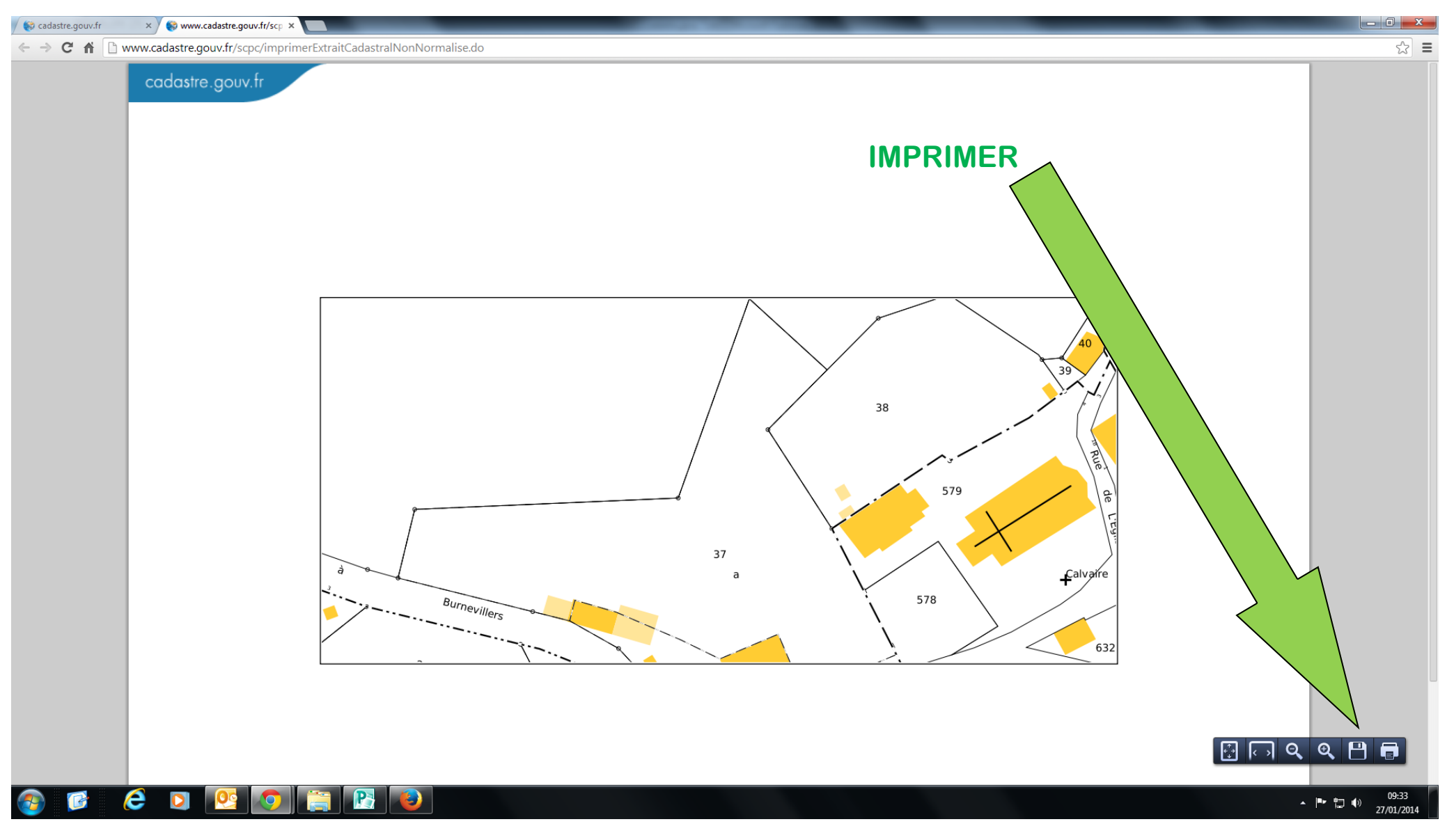

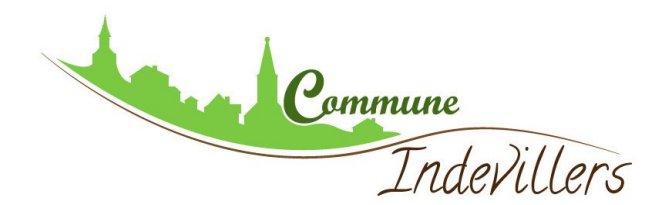

## UTILISER LES OUTILS AVANCES (MESURER,...)

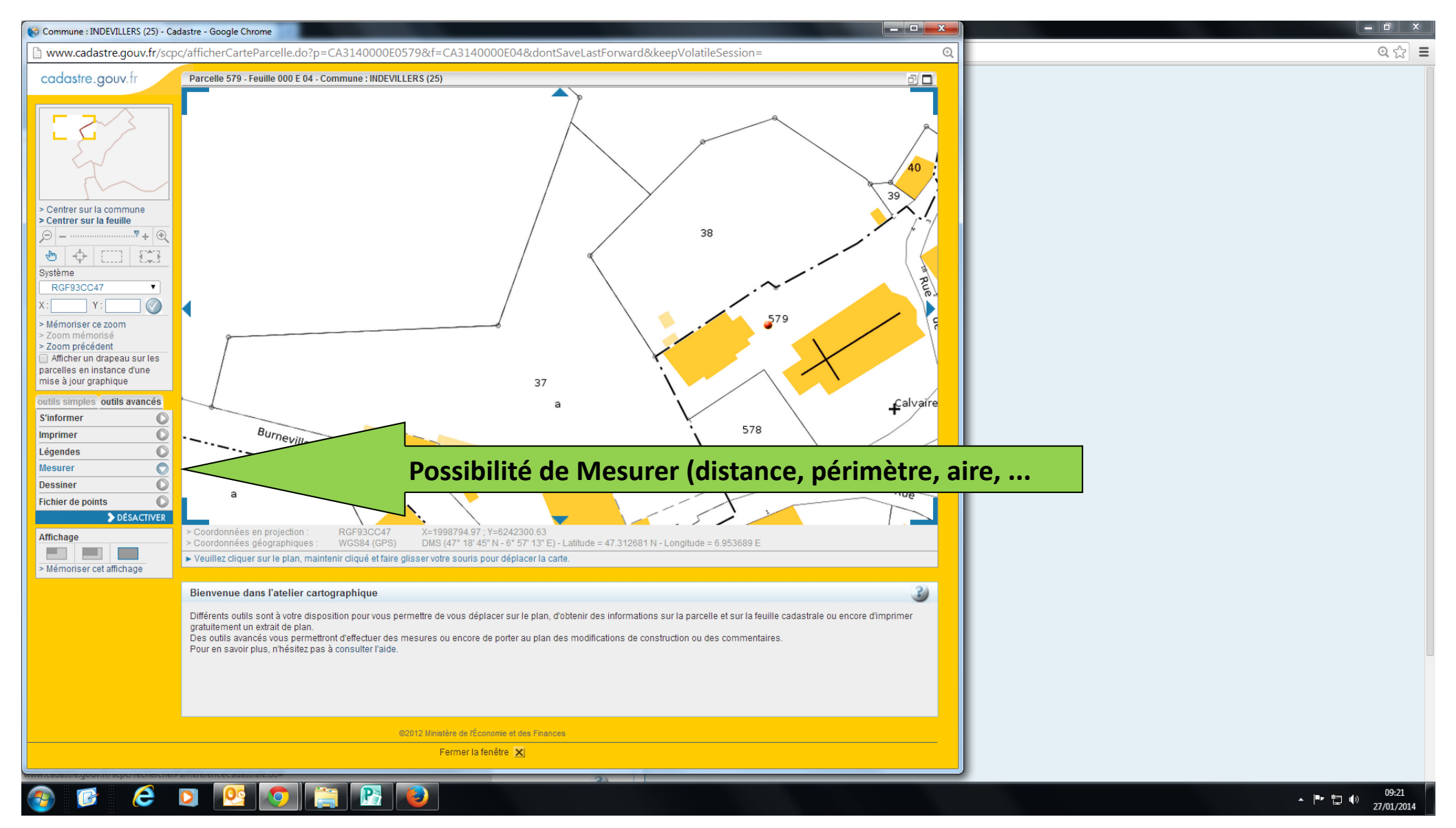

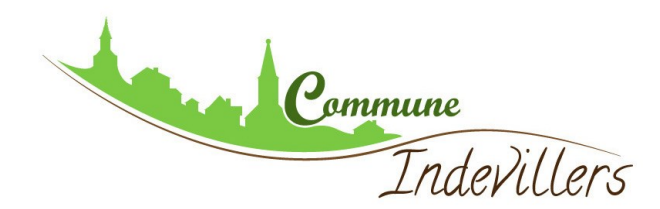

### **MESURER UNE DISTANCE**

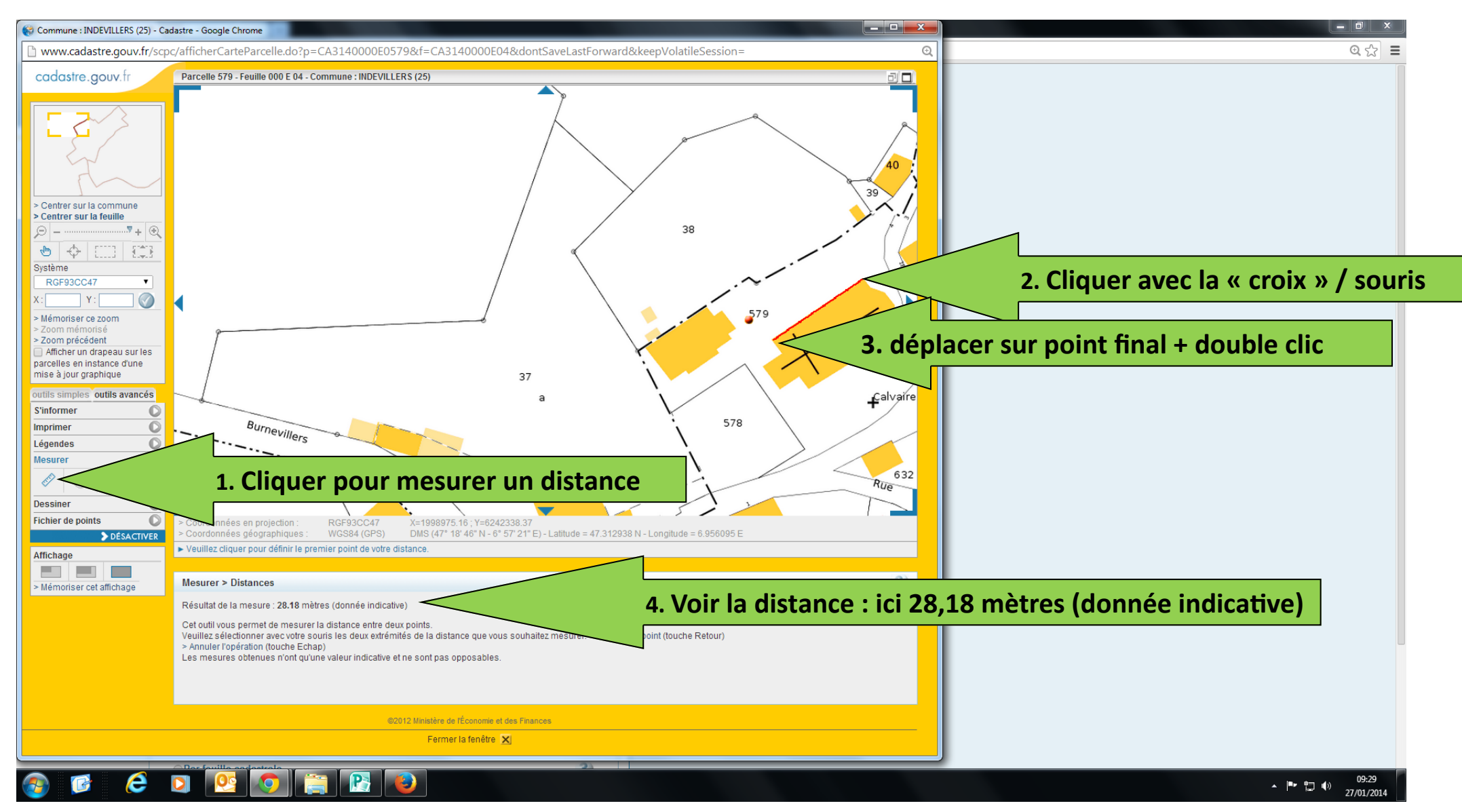

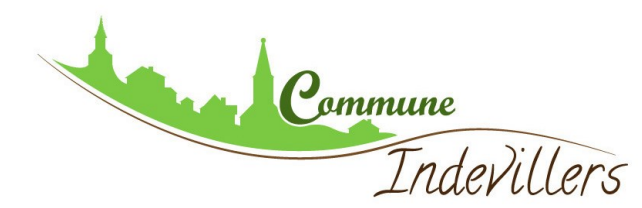

### **MESURER UN PERIMETRE**

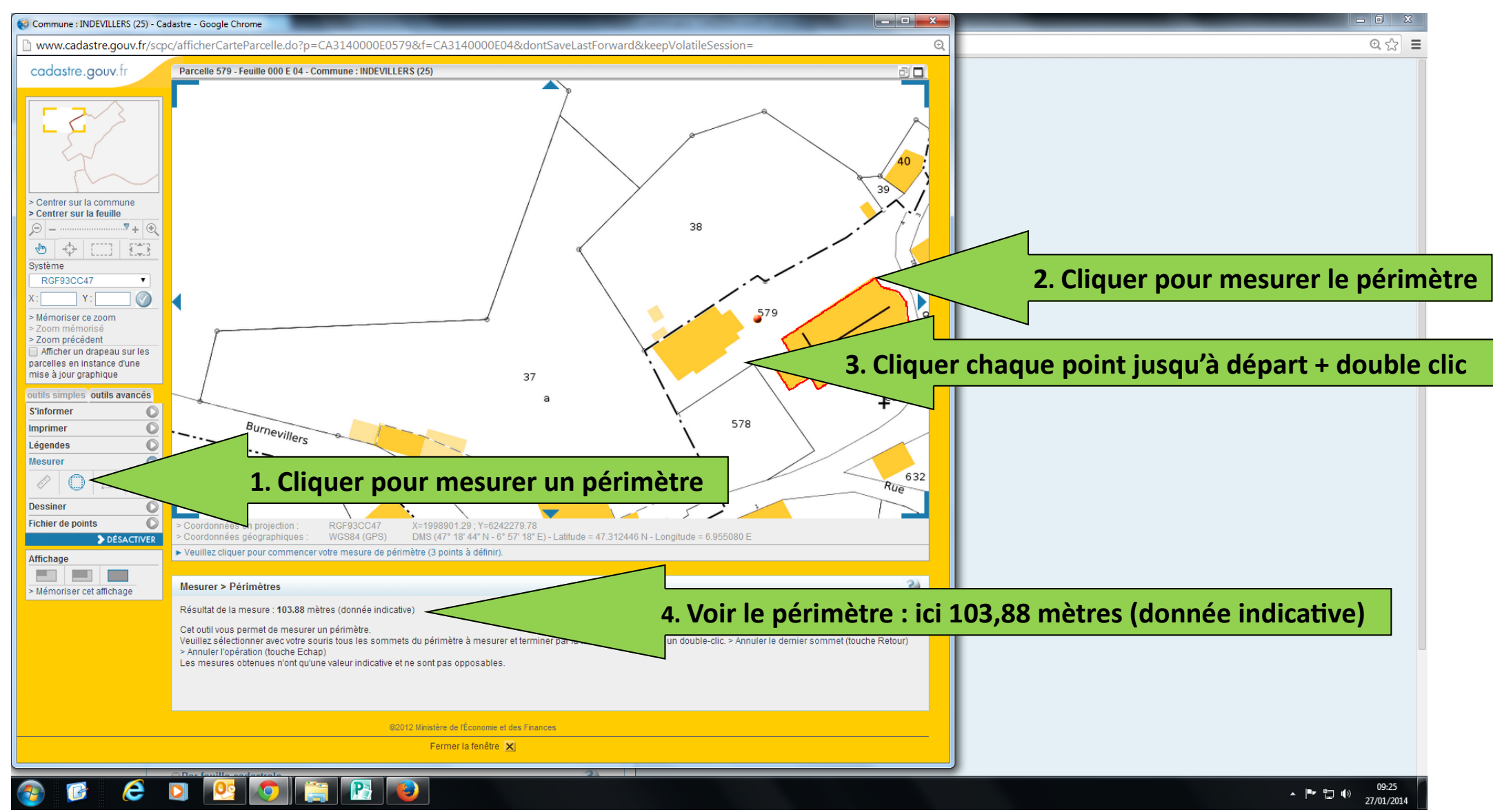

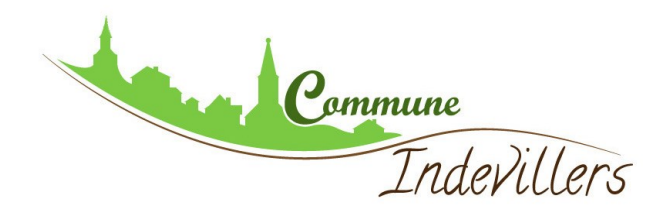

### **MESURER UNE SURFACE**

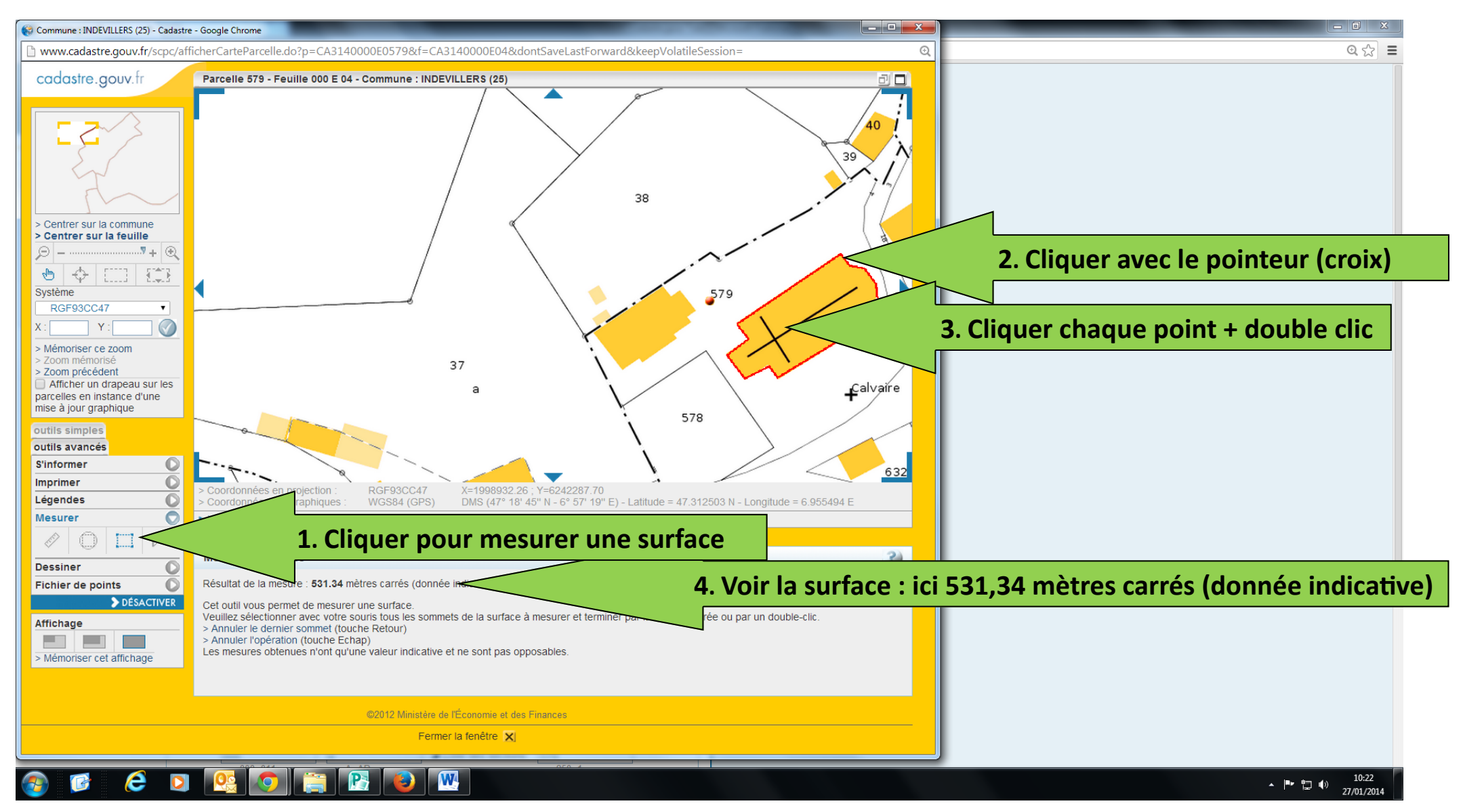